## İLİŞİK KESME TALEBİNDE BULUNACAK ÖĞRENCİNİN YAPMASI GEREKENLER

11

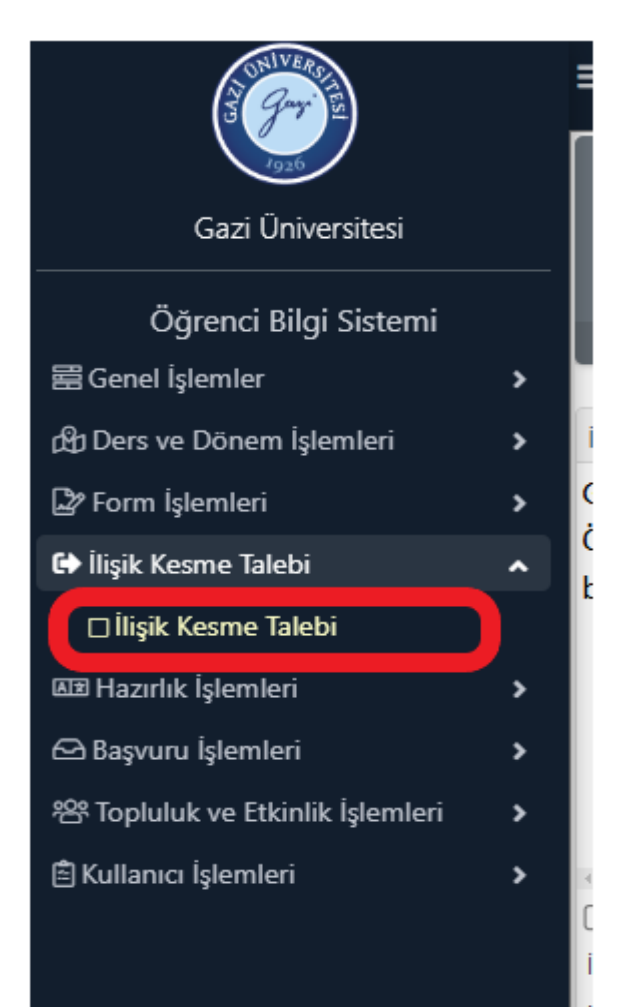

İlişik kesme başvurusunda yapılacak işlemler aşağıda sırasıyla belirtilmiştir:

İlişik Kesme Talebi sekmesine tıklanacak ve açılan sayfada ilişik kesme nedeni olarak durumuna uygun açıklama girilecektir. (Bu işlemi yapabilmeniz için ÖBS ye E-devlet şifresi ile girmiş olmanız gerekmektedir.)

| Aanda ver alan metni okudum u                                                                                                    | anauluorum.                                                                                                    |   |  |  |  |  |
|----------------------------------------------------------------------------------------------------|----------------------------------------------------------------------------------------------------|---|--|--|--|--|
| ligik Kesme Nedeni                                                                                                    | Sepriz                                                                                                    |   |  |  |  |  |
| lişik Kesme Açıklama                                                                                                    |                                                                                                    |   |  |  |  |  |
| ligik Kesme Dilekçesi Yukle<br>İlişik Kesme Onay Durumu                                                                                                   | Seçiniz                                                                                                    |   |  |  |  |  |
| 🚔 Başvuru Yap                                                                                                    | Kəndi İsseğimle Kayıt Sildirme<br>Yatay Geçiş Nedeniyle Kayıt Sildirme (Aynı Programa)                                                 |   |  |  |  |  |
|                                                                                                    | Yatay Geçiş Nederiyle Kayıt Sildirme (Jia Madde 1 Kapsamında)<br>Yatay Geçiş Nederiyle Kayıt Sildirme (Fariki Programa)                |   |  |  |  |  |
|                                                                                                    |                                                                                                    |   |  |  |  |  |
| Wukanda ver alan metni olaudu                                                                                                    | in naviun m                                                                                                    |   |  |  |  |  |
| Yukanda yer alan metni okudu<br>liisik Kesme Nedeni                                                                                                    | um, onayliyorum.<br>Kandi Israðimla Kaur Sildirma                                                                                      |   |  |  |  |  |
| Vukanda yer alan metni okudu<br>Ilişik Kesme Nedeni<br>İlişik Kesme Açıklama                                                                              | um, onayliyorum.<br>Kendi İsteğimle Kayıt Sildirme<br><u>sebep</u> ten dolayı kaydımı sildirmek istiyorum.                             |   |  |  |  |  |
| ,<br>✔Yukanda yer alan metni okudu<br>İlişik Kesme Nedeni<br>İlişik Kesme Açıklama<br>İlişik Kesme Dilekçesi Yükle                                        | um, onayliyorum.<br>Kendi İsteğimle Kayıt Sildirme<br>sebepten dolayı kaydımı sildirmek istiyorum.<br>Dosya seç Dosya seçilmedi        | [ |  |  |  |  |
| Yukanda yer alan metni okudu<br>İlişik Kesme Nedeni<br>İlişik Kesme Açıklama<br>İlişik Kesme Dilekçesi Yükle<br>İlişik Kesme Onay Durumu                  | um, onayliyorum.<br>Kendi İsteğimle Kayıt Sildirme<br>sebepten dolayı kaydımı sildirmek istiyorum.<br>Dosya seç<br>Dosya seçilmedi     | C |  |  |  |  |
| Yukanda yer alan metni okudu<br>Ilişik Kesme Nedeni<br>Ilişik Kesme Açıklama<br>İlişik Kesme Dilekçesi Yükle<br>İlişik Kesme Onay Durumu<br>& Başvuru Yap | um, onayliyorum.<br>Kendi İsteğimle Kayıt Sildirme<br><u>sebepten dolayı kaydımı sildirmek istiyorum.</u><br>Dosya seç Dosya seçilmedi | E |  |  |  |  |

ÖİDB web sayfasında bulunan <u>ilişik kesme formunun (link)</u> çıktısı alınarak doldurulacak, ıslak imzayla imzalanacak, varsa kayıt sildirmeye sebep olan belgeler tek bir pdf formatı altında taranacak ve bu belgeler dilekçeyle birlikte "Dosya seç" sekmesinden yüklenecektir. (<u>Ayrı ayrı</u> birden fazla pdf dosyası eklenemez.)

| Vukarıda yer alan metni okudum, onaylıy    | orum.                          |                      |     |               |
|--------------------------------------------|--------------------------------|----------------------|-----|---------------|
| İlişik Kesme Nedeni                        | Kendi İsteğimle Kayıt Sildirme | 2                    |     |               |
| İlişik Kesme Açıklama                      | Sebepten dolayı kaydımı s      | sildirmek istiyorum. |     |               |
| İlişik Kesme Dilekçesi Yükle               | Dosya Ekini Göster             |                      |     |               |
| İlişik Kesme Onay Durumu                   |                                |                      |     |               |
| Onaylayan Birim                            |                                |                      |     | Onay Durumu   |
| Danışman                                   |                                |                      | (L) | Onay Bekliyor |
| Bölüm/Program Başkanlığı                   |                                |                      | (L) | Onay Bekliyor |
| Sağlık Kültür Dairesi (SKS)                |                                |                      | (L) | Onay Bekliyor |
| Fakülte/Enstitü/Yüksekokul Öğrenci İşleri  |                                |                      | (L) | Onay Bekliyor |
| Merkez Kütüphane                           |                                |                      | (L) | Onay Bekliyor |
| Merkez Öğrenci İşleri                      |                                |                      | (   | Onay Bekliyor |
|                                            |                                |                      | Ð   | 6 - 1/1 1 🗸   |
| 2024-2025 Bahar dönemi, 12.03.2025 tarihin | de başvurunuz bulunmaktadır    | 间 Başvuruyu İptal Et |     |               |
| İlişik kesme talebiniz başarıyla alındı    |                                |                      |     |               |

Öğrenci dosya ekine girerek dilekçe ve eklerinin tam ve eksiksiz olarak yüklendiğini görmeli; eksik evrak varsa "Başvuruyu İptal Et" butonuna tıklayarak işlemlerini yenilemelidir.

İlişik kesme talebinde bulunan öğrencinin akademik danışmanının elektronik postasına "Öğrenci İlişik Kesme Talebi" ile ilgili bilgi gitmektedir.

| GAZI U<br>ELEKTRONIK PO | NIVERSITESI<br>STA SİSTEMİ |          |                      |                      |            |            |         |                 |                             |
|-------------------------|----------------------------|----------|----------------------|----------------------|------------|------------|---------|-----------------|-----------------------------|
| Posta Kişiler           | Takvim                     | Görevler | Evrak Çantası        | Tercihler            |            |            |         |                 |                             |
| 🖂 Yeni Mesaj            | •                          | Yanıtla  | Tümüne Yanıt Ver     | İlet Arşivle         | Sil İstenn | neyen Post | a 🐣 🕶   | 🖉 🔻 İşlemler    | •                           |
| Posta Klasörleri        | 0                          | Ek tara  | afından düzenlendi 🤊 | -                    | 7 mesaj    | $\bigcirc$ | Öğrenci | İlişik Kesme Ta | lebi Onayınıza Sunulmuştur. |
| 🔻 🛃 Gelen Kutusu (4)    | -                          | 🔲 🔍 obs  |                      |                      | 11:27      |            | Kimden: | obs@gazi.edu.tr |                             |
| 🛅 diğer faturalar       |                            |          | Öğrenci İlişik Kesme | Talebi Onayınıza Sur | nulmuştu 🟲 |            | Kime    |                 |                             |

## Ilişik Kesme Onay Durumu

| Onaylayan Birim                                                       |                      |    | Onay Durumu | Onay Tarihi                   |
|-----------------------------------------------------------------------|----------------------|----|-------------|-------------------------------|
| Danışman                                                              |                      | (L | Onaylandı   | 12.03.2025                    |
| Bölüm/Program Başkanlığı                                              |                      | (L | Onaylandı   | 12.03.2025                    |
| Sağlık Kültür Dairesi (SKS)                                           |                      | () | Onaylandı   | 12.03.2025                    |
| Fakülte/Enstitü/Yüksekokul Öğrenci İşleri                             |                      | (L | Onaylandı   | 12.03.2025                    |
| Merkez Kütüphane                                                      |                      | (L | Onaylandı   | 12.03.2025                    |
| Merkez Öğrenci İşleri                                                 |                      | () | Onaylandı   | 12.03.2025                    |
|                                                                       |                      | Ð  | 6 - 1/1 1   | <mark>√</mark> K1 K1 K1 K1 K1 |
| 2024-2025 Bahar dönemi, 12.03.2025 tarihinde başvurunuz bulunmaktadır | 💼 Başvuruyu İptal Et |    |             |                               |

Kayıt silme başvurusunu iptal ettirmek isteyen öğrenci onayları tamamlansa bile "Başvuruyu İptal Et" butonuna tıklayarak başvurusunu iptal ettirebilir. Ancak kayıt silme talebine istinaden hakkında yönetim kurulu kararı alınmış ve bu karar Sistem'e işlenmişse öğrenci kayıt silme başvurusunun iptal edilmesi talebinde bulunamaz.

NOT: Başvurunun onayından sonra, ilişiğin kesilmesinden önce öğrencide bulunan varsa öğrenci kimliğinin (jetkart değil) birim öğrenci işlerine ulaştırılması gerekmektedir.